## How to filter the Session Catalog

**Note:** If your computer opens the Excel file in Protected Mode you must Enable Editing with the button in the yellow bar along the top.

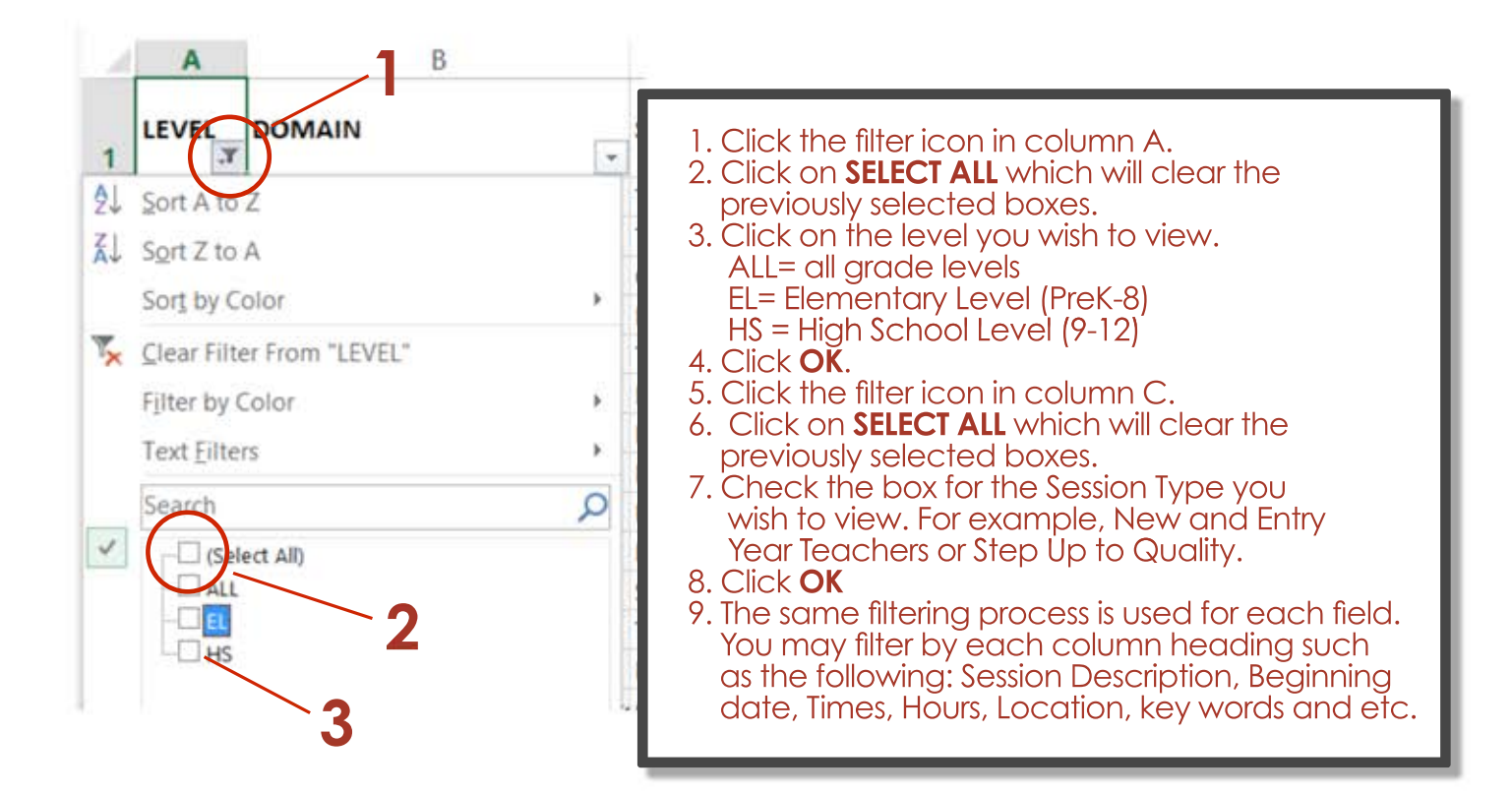

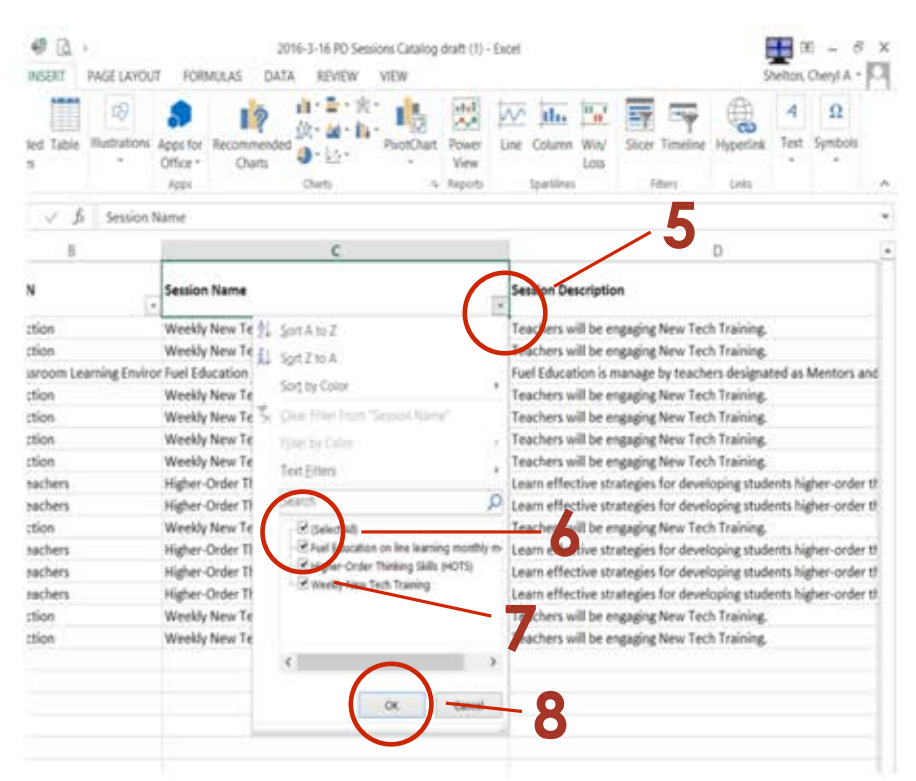